## 1. Preparar el ordenador

1.1 Abrir e Instalar Adobe Acrobat Reader DC v2020.013.20064 (es)

1.2 Conectar el ordenador a internet

1.3 Abra Adobe Reader y pulsar Edición – Preferencias.

Pulse en la categoría "Administrador de confianza" y en el apartado de Actualizaciones automáticas de certificados de confianza aprobados por la Unión Europea pulsar el botón "Actualizar ahora".

Cuando se actualice mostrará un mensaje de "La configuración de seguridad se ha actualizado correctamente".

| Categorías:                               | Administrador de confianza                                                                   |  |
|-------------------------------------------|----------------------------------------------------------------------------------------------|--|
| Comentario                                | Adjuntos de archivo PDF                                                                      |  |
| Documentos                                | Descrite la prestrue de aschives adjustes de DDE con policisiense esternes                   |  |
| General                                   | remitin la apertura de archivos aujuntos no FDF con apircaciones externas                    |  |
| Pantalla completa                         | Restaurar la lista predeterminada de tinos de archivos adjuntos permitidos y po permitidos:  |  |
| Presentación de página                    |                                                                                              |  |
| 3D v mutimedia                            | Acceso a Internet desde archivos PDF fuera del explorador de Web                             |  |
| Accesibilidad                             | Los archivos PDE no nueden enviar información a Internet a menos que se nermita expresamente |  |
| Administrador de confianza                |                                                                                              |  |
| Buscar                                    | Cambiar configuración                                                                        |  |
| Confianza en contenido multimedia (hereda | do)                                                                                          |  |
| Cuentas de correo electrónico             |                                                                                              |  |
| Firmas                                    | Actualizaciones automaticas de Adobe Approved Trust List (AATL)                              |  |
| Formularios                               | Cargar los certificados de confianza desde un servidor de AATL de Adobe                      |  |
| ldentidad                                 |                                                                                              |  |
| ldioma                                    | Preguntar antes de actualizar Actualizar ahora                                               |  |
| Internet                                  | <b>—</b>                                                                                     |  |
| JavaScript                                | Actualizaciones automáticas de European Union Trusted Lists (EUTL)                           |  |
| Lectura                                   |                                                                                              |  |
| Medición (2D)                             | Cargar los certificados de confianza desde un servidor de EUTL de Adobe                      |  |
| Medición (3D)                             |                                                                                              |  |
| Medición (Geo)                            | Preguntar antes de actualizar Actualizar ahora                                               |  |
| Multimedia (heredado)                     |                                                                                              |  |
| Ortografía                                | Δνικία                                                                                       |  |
| Rastreador                                | Ayodu                                                                                        |  |
| Revisión                                  |                                                                                              |  |
| Seguridad                                 |                                                                                              |  |
| Seguridad (mejorada)                      |                                                                                              |  |
| Servicios en línea de Adobe               | v                                                                                            |  |
|                                           |                                                                                              |  |

## 2. Abra el documento que quiere firmar con Adobe Acrobat Reader DC.

Pulse Herramientas – Certificados.

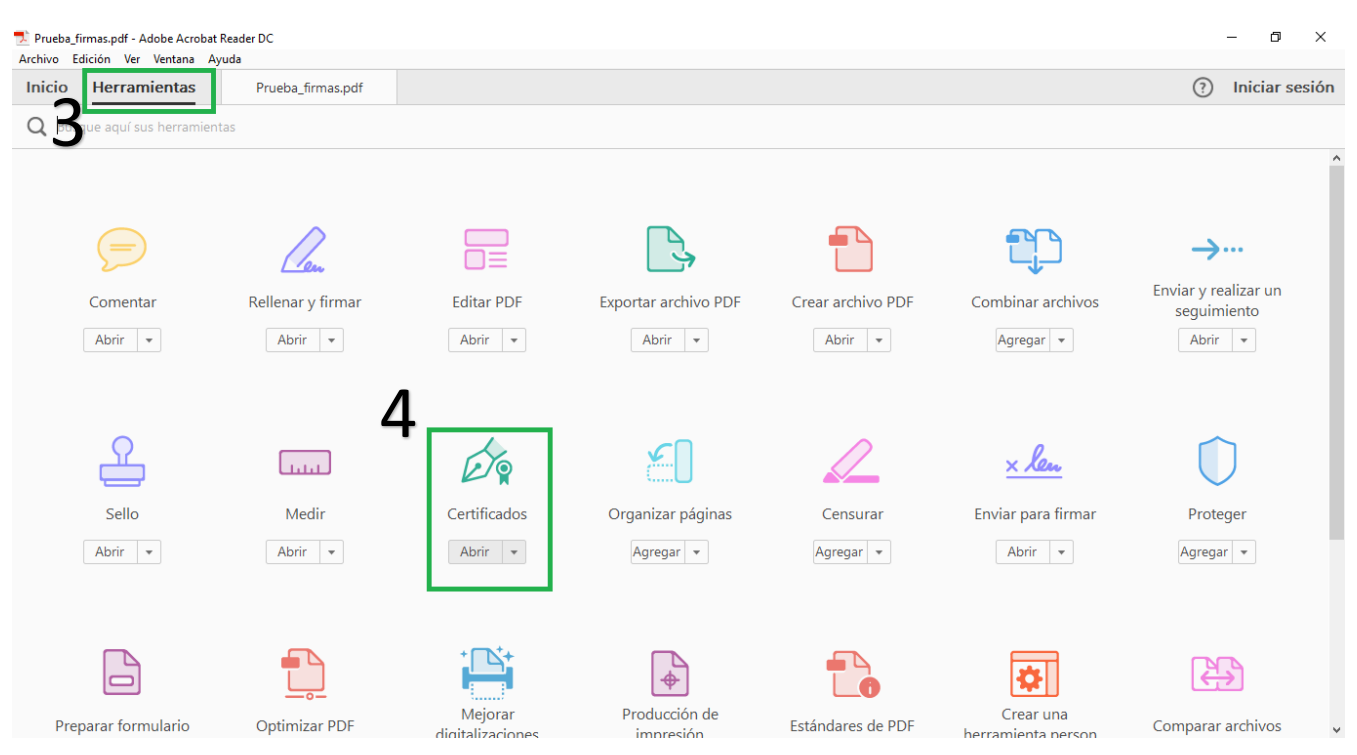

A continuación, pulse en "Firmar digitalmente".

| 🗾 Pru   | 🔁 Prueba_firmas.pdf - Adobe Acrobat Reader DC — 🗆 🗙 |           |                       |      |             |                |            |     |            |      |          |          |
|---------|-----------------------------------------------------|-----------|-----------------------|------|-------------|----------------|------------|-----|------------|------|----------|----------|
| Archive | Edición Ver Venta                                   | ina Ayuda |                       |      |             |                |            |     |            |      |          |          |
| Inici   | o Herramient                                        | as        | Prueba_firmas.pdf ×   |      |             |                |            |     |            | ? Ir | niciar s | esión    |
| Ð       | ዮ 🖶 🖂                                               | Q         | 1 / 1                 | ▶ ₹  | 9 ⊝ €       | ) 100% -       | E I        |     | ·····<br>↓ | P    | D        |          |
| Óq      | Certificados •                                      | 5         | 🔗 Firmar digitalmente | 🔁 Ма | rca de hora | 💪 Validar toda | s las firn | las |            |      |          | $\times$ |
| ß       |                                                     |           |                       |      |             |                |            |     |            |      |          | ^        |
| 0       |                                                     |           |                       |      |             |                |            |     |            |      |          |          |
|         | 4                                                   |           |                       |      |             |                |            |     |            |      |          |          |
|         | Documento listo para firmar electrónicamente        |           |                       |      |             |                |            |     |            |      |          |          |
|         |                                                     |           |                       |      |             |                |            |     |            |      |          |          |
|         |                                                     |           |                       |      |             |                |            |     |            |      |          | <i>~</i> |

Con el puntero del ratón seleccione el área del documento donde quiere insertar la firma. Al soltar el botón del ratón le aparecerá la ventana con el listado de certificados digitales disponibles para seleccionar. Elija el certificado deseado y pulse continuar.

|   | Firn       | nar con                     | un ID digital                                                                                                    |              | × |
|---|------------|-----------------------------|----------------------------------------------------------------------------------------------------|--------------|---|
|   | Selec      | cione el                    | ID digital que desee utilizar para la firma:                                                                     | Actualizar   |   |
|   | E          | <b>0000000</b><br>Emitido p | <b>DOT PRUEBASPF APELLID</b> (ID digitales de Windows)<br>Dr: AC Representación, Caduca: 2018.04.14              | Ver detalles | ^ |
| 6 | ۲          | P                           | <b>00000000T PRUEBASPF APELLID</b> (ID digitales de Window<br>Emitido por: AC Representación, Caduca: 2018.04.14 | ws)          | ļ |
|   | $\bigcirc$ | (P)<br>(P)                  |                                                                                                    | Ver detalles |   |
|   | Ē          | <b>0000000</b><br>Emitido p | <b>DOT PRUEBASPF APELLID</b> (ID digitales de Windows)<br>Dr: AC Representación, Caduca: 2018.04.14              | Ver detalles | * |
|   | ?          |                             | Configurar ID digital nuevo Cancel                                                                               | lar Continua |   |

En la siguiente ventana pulse el botón "Firmar".

|   | Firmar            | como "00000000T PRUEBASPF AP                | ELLIDO1PF (R: A99 ×                          |
|---|-------------------|---------------------------------------------|----------------------------------------------|
| 7 | Aspecto           | Creado el 2017.02.14 15:36:03 🗸             | Crear Editar                                 |
|   | Firi<br>000<br>AP | mado digitalm<br>000000T PRU<br>ELLIDO1PF ( | ente por<br>IEBASPF<br>R: A99999989)         |
|   | 🗆 Bloque          | ear el documento tras la firma              | Ver detalles del certificado<br>Atrás Firmar |

La aplicación le requerirá que introduzca un nombre de archivo para su documento firmado y la ruta donde lo quiere guardar. Guárdelo con un nombre diferente al que tenía.

A continuación, le pedirá la **contraseña del certificado** para establecer la firma al documento. Introdúzcala y pulse Permitir.

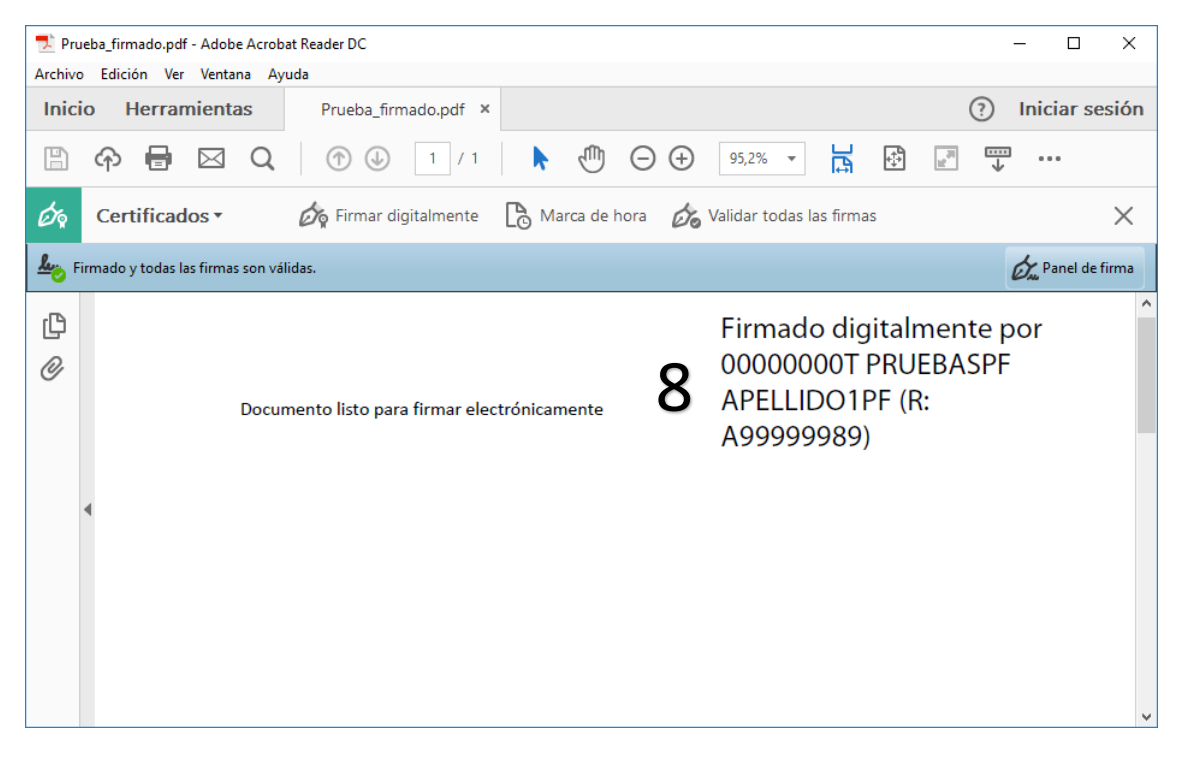

Si todo es correcto el documento mostrará una firma digital insertada:

**3. Validar la firma de un documento firmado digitalmente con adobe Acrobat Reader DC** Abra el documento firmado.

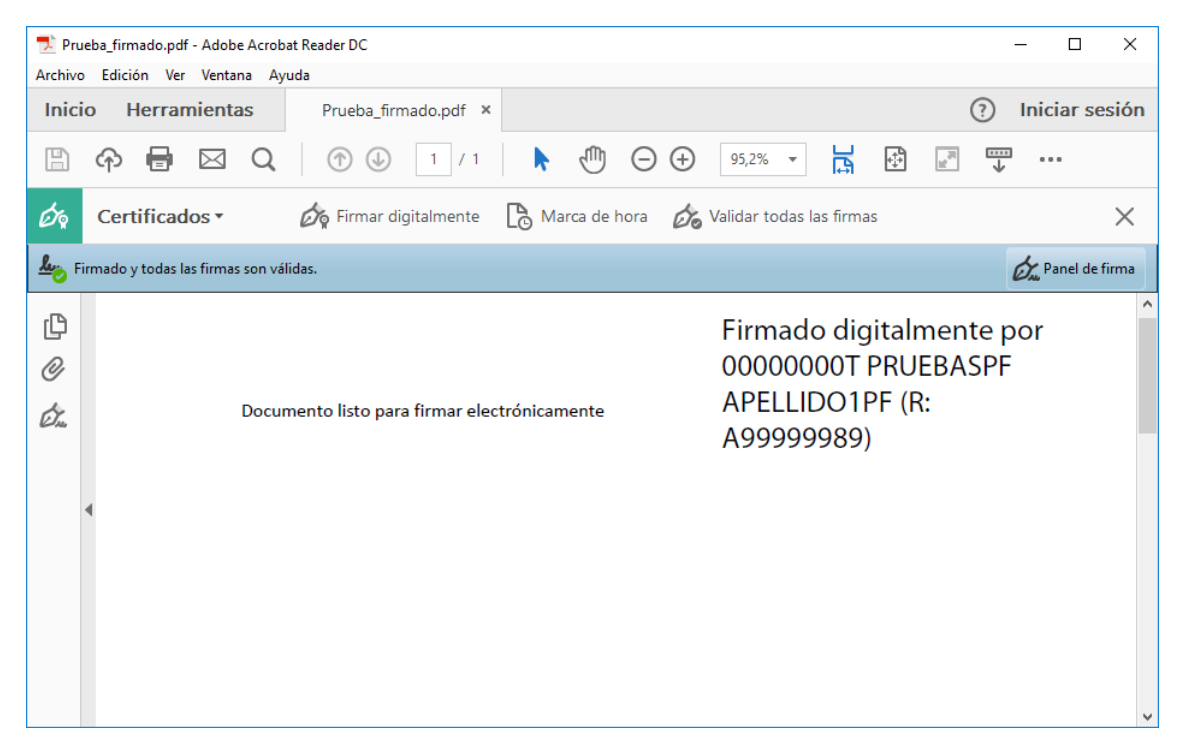

| 🗾 Pru        | ueba_firmado.pdf - Adobe Acrob   | at Reader DC                |                     |                 |                                       |          |                               | - 🗆                         | ×        |
|--------------|----------------------------------|-----------------------------|---------------------|-----------------|---------------------------------------|----------|-------------------------------|-----------------------------|----------|
| Archive      | o Edición Ver Ventana Ay         | uda                         |                     |                 |                                       |          |                               |                             |          |
| Inic         | io Herramientas                  | Prueba_firmado.pdf ×        |                     |                 |                                       |          | ?                             | Iniciar s                   | esión    |
| B            | ዮ 🖶 🖂 🔍                          | 1 / 1                       | الله ال             | $\Theta \oplus$ | 43,8% 🔻 📮                             | <b>↓</b> |                               |                             |          |
| Óq           | Certificados 🕶                   | 旑 Firmar digitalmente       | Marca de ho         | ora 🙆           | Validar todas las firm                | as       |                               |                             | $\times$ |
| <u>k</u> o F | irmado y todas las firmas son vá | lidas.                      |                     |                 |                                       |          |                               | 🖧 Panel de                  | firma    |
| ſÐ           | Firmas                           |                             | ×                   |                 |                                       |          | Firmado dig<br>00000000T      | gitalmente por<br>PRUEBASPF | ^        |
| <u>n</u>     | 📰 👻 Validar todas                |                             |                     |                 | Documento listo para firmar electróni | camente  | APELLIDO1PF (R:<br>A99999989) |                             |          |
|              |                                  |                             |                     |                 |                                       |          |                               |                             |          |
| Ø.           | Rev. 1: Firmado por 0            | 0000000T PRUEBASPF APELLIDC | 01PF (R: A999999989 | )               |                                       |          |                               |                             |          |
|              |                                  |                             |                     |                 |                                       |          |                               |                             |          |
|              |                                  |                             |                     | •               |                                       |          |                               |                             |          |
|              |                                  |                             |                     |                 |                                       |          |                               |                             |          |
|              |                                  |                             |                     |                 |                                       |          |                               |                             |          |
|              |                                  |                             |                     |                 |                                       |          |                               |                             |          |
|              |                                  |                             |                     |                 |                                       |          |                               |                             |          |
|              | <                                |                             | 3                   |                 |                                       |          |                               |                             |          |
|              |                                  |                             |                     |                 |                                       |          |                               |                             | T        |

Pulse sobre el texto con la firma o sobre el botón "Panel de firma".

Pulse con el botón derecho del ratón sobre "Rev. 1: Firmado por XXXXXXXX..." y seleccione "Validad firma".

| Archivo  | ba_firmado.pdf - Adobe Acrob<br>Edición Ver Ventana Av | at Reader DC<br>uda   |                                                                                |                      |                          |                      |                                                | - □ ;                                          |
|----------|--------------------------------------------------------|-----------------------|--------------------------------------------------------------------------------|----------------------|--------------------------|----------------------|------------------------------------------------|------------------------------------------------|
| Inicio   | o Herramientas                                         | Prueba_firmado.pdf ×  |                                                                                |                      |                          |                      | ?                                              | Iniciar sesio                                  |
| B        | 🔶 🖶 🖂 🔍                                                | 1 / 1                 | • 🖑                                                                            | Θ€                   | 43,8% -                  | L 🗗                  |                                                | ····                                           |
| Óq       | Certificados •                                         | 旑 Firmar digitalmente | 🕒 Marca de ho                                                                  | ora 🖒                | 💊 Validar todas I        | as firmas            |                                                | >                                              |
| Le Fir   | mado y todas las firmas son vá                         | lidas.                |                                                                                |                      |                          |                      |                                                | 🖧 Panel de firm                                |
| ()<br>() | Firmas                                                 |                       | ×                                                                              |                      | Documento listo para fir | mar electrónicamente | Firmado d<br>000000001<br>APELLIDO<br>A9999998 | igitalmente por<br>FPRUEBASPF<br>IPF (R:<br>9) |
| Ø.       | E. L. Firmado por 0                                    |                       | al campo de firma<br>rrar firma<br>lidar firma                                 |                      |                          |                      |                                                |                                                |
|          |                                                        | Ve<br>Ag<br>Me        | r versión firmada<br>Iregar infor <u>m</u> ación<br>ostrar <u>p</u> ropiedades | de verifi<br>de firm | icación<br>a             |                      |                                                |                                                |

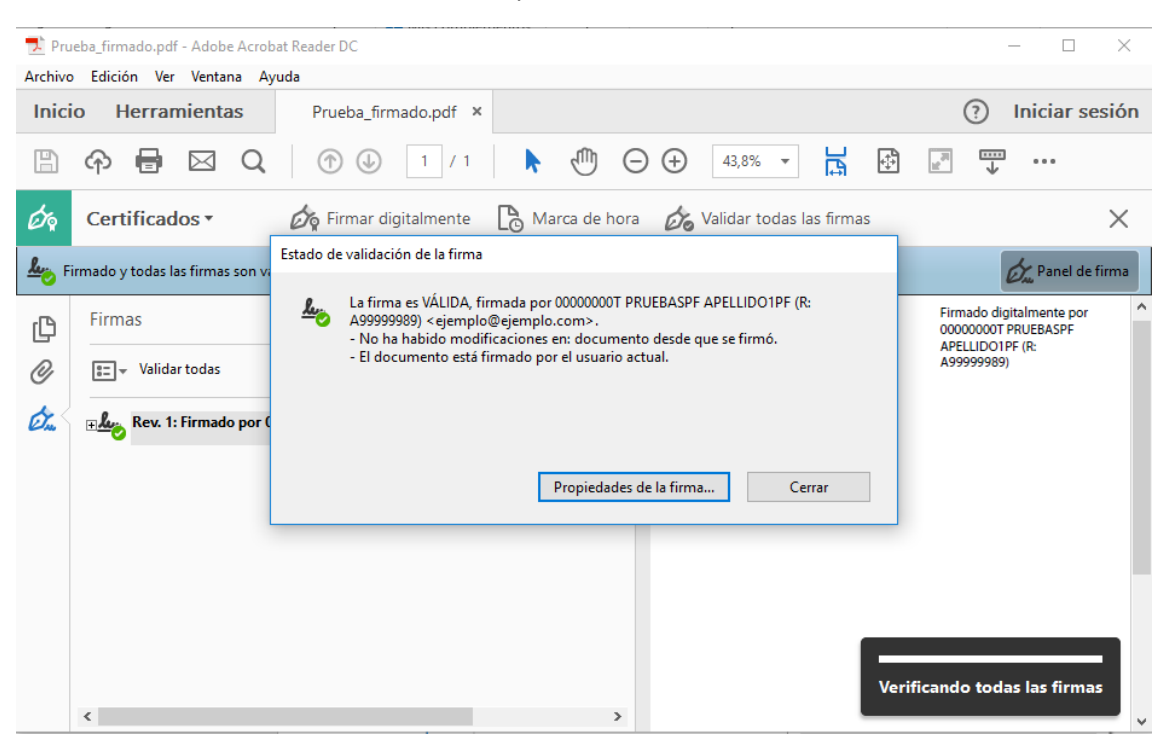

## Si la firma se ha validado correctamente aparecerá con una v verde o similar.